## **SVAS MEMBERSHIP RENEWALS**

As we are approaching that time of year when your SVAS membership is up for renewal we would like to remind you of the 4 ways in which you can renew

1. In Person

When visiting the Collection, you can look for our hard-working volunteers either in the Café, the SVAS trailer when manned or in the SVAS office. They will be able to take your renewal there and then.

2. By Post

You can use the renewal form that came with your Prop-Swing magazine and send it, filled in with your cheque, to the office

3. By Telephone

Renewals can be taken over the phone on a Tuesday or Thursday morning. The number is 01767 627909

4. On the <u>svas.org.uk</u> website (see page 2 onwards for full details)

Whether you are an existing member or want to join you can use the Shop page to purchase a membership. Please note you do not have to log in or register to do this. This is the process:

- a. Access the shop page on the SVAS website <u>https://svas.org.uk/shop</u>
- b. Select the membership product you require
- c. In the Options page, enter your SVAS membership number (New members, please enter 00000), whether you want to add Photo Section membership and wish the HMRC to donate an extra 25% as Gift Aid and add it to your Basket.
- d. Access the Basket using the button at the top of the Options screen or the 'Cart' menu option under the Shop item
- e. Add any extra donation you would like to give, then proceed to the Checkout
- f. In the Checkout, fill in your billing details and ensure the UK Tax Payer option it ticked if you have opted for Gift Aid
- g. Check all other details then proceed to PayPal.
- h. You will be directed to the PayPal website, which it not part of the SVAS site. You do not need a PayPal account to use this, it will accept your standard Debit or Credit card details

Thank you for your continued support of the SVAS, your contributions REALLY do matter

To purchase a new membership or renew an existing one, please follow the following process:

1. Click the 'Select Options' button under the membership you require.

| ABOUT 🖌 📋 JOIN   FU                              | INDRAISING 🗸 🕕 EDUCAT                   | ION 👻 🕕 PHOTO SECTIO      | DN 🗸   Shop 🖌   Men           | 1BERS AREA 🗸      |
|--------------------------------------------------|-----------------------------------------|---------------------------|-------------------------------|-------------------|
| Search                                           | Membersh                                | ір                        |                               |                   |
| Search                                           | Showing all 6 results                   |                           | Ľ                             | Default sorting V |
| RECENT POSTS                                     | • •                                     | •                         |                               |                   |
| 2023 Rotary Engine talk by the Chief<br>Engineer |                                         |                           |                               |                   |
| Photo Competitions and Propswing                 | Family Membership<br>(2 persons) 1 Year | Full Membership 1<br>Year | Life Members Photo<br>Section | Life Membership   |
| SVAS AGM 2022                                    | £50.00 - £70.00                         | £30.00 - £40.00           | £10.00                        | £900.00           |
| 2022 Fire Training                               | Select options                          | Select options            | Select options                | Add to basket     |

2. On the next screen, select your Photo Section and Gift Aid options, which will activate the 'Add to Basket' button. For renewals, enter your Membership number. For New Members, enter 00000

| Search                                                                                                    |                 | Full Membership 1<br>Year<br>£30.00 – £40.00<br>Full Membership 1 Year membership, adults |
|----------------------------------------------------------------------------------------------------|-----------------|-------------------------------------------------------------------------------------------|
| RECENT POSTS                                                                                                    | Ă               | aged over 25                                                                              |
| 2023 Rotary Engine talk by the Chief<br>Engineer                                                                    |                 | photosection Choose an option ~                                                           |
| Photo Competitions and Propswing                                                                                    |                 | giftaid Yes 🗸                                                                             |
| SVAS AGM 2022                                                                                                    |                 | Clear                                                                                     |
| 2022 Fire Training                                                                                                  |                 | SVAS Membership Number ③                                                                  |
| Artist Phil Jackson recognised for art<br>and volunteering work                                                     |                 | 1 Add to basket                                                                           |
| RECENT COMMENTS                                                                                                    |                 | SKU: FullWEB Category: Membership                                                         |
| barryhunt272@gmail.com on Season<br>Premiere Review<br>Dixie on Fred Harris<br>Kavin Panter on Season Premiere Sell | Description     |                                                                                           |
| Out<br>bengeo on Season Premiere Sell Out                                                                           | Description     |                                                                                           |
| Terry on Miles Hawk Speed Six for<br>Shuttleworth                                                                   | Full Membership |                                                                                           |

3. Click Add to Basket, to put the membership in the Basket (or Cart, as the Americans call it. This is American software)

| Search                                                                                                    | Cart     |                                                                              |                               |                                                              |                                                    |                            |
|----------------------------------------------------------------------------------------------------|----------|------------------------------------------------------------------------------|-------------------------------|--------------------------------------------------------------|----------------------------------------------------|----------------------------|
| Search                                                                                                    |          | Product                                                                      |                               | Price                                                        | Quantity                                           | Subtotal                   |
| RECENT POSTS                                                                                                    | × ±      | Full Membership 1 Year - No Th<br>giftaid: Yes<br>SVAS Membership Number: 12 | <u>anks</u><br>2345           | £30.00                                                       | 1                                                  | £30.00                     |
| 2023 Rotary Engine talk by the Chief<br>Engineer                                                                                                    | Coupon c | Apply coupon                                                                 |                               |                                                              | Upda                                               | ate basket                 |
| Photo Competitions and Propswing                                                                                                    |          |                                                                              | Bask                          | et totals                                                    | 5                                                  |                            |
| SVAS AGM 2022                                                                                                    |          |                                                                              | Subto                         | tal £                                                        | 230.00                                             |                            |
| 2022 Fire Training                                                                                                    |          |                                                                              | VAT                           | £                                                            | E0.00                                              |                            |
| Artist Phil Jackson recognised for art                                                                                                    |          |                                                                              | Total                         | ź                                                            | E30.00                                             |                            |
| and volunteering work                                                                                                    |          |                                                                              | Donat                         | tion                                                         |                                                    |                            |
| RECENT COMMENTS<br>barryhunt272@gmail.com on Season<br>Premiere Review                                                                                         |          |                                                                              | £                             | Ex.100                                                       |                                                    |                            |
| Dixie on Fred Harris<br>Kevin Panter on Season Premiere Sell<br>Out<br>bengeo on Season Premiere Sell Out<br>Terry on Miles Hawk Speed Six for<br>Shuttleworth |          |                                                                              | Plea<br>the S<br>ama<br>colle | se consider<br>SVAS to furt<br>zing Aircraft<br>ction runnin | adding a dona<br>her help to kee<br>and Vehicles o | tion to<br>p the<br>of the |
|                                                                                                    |          |                                                                              | Add                           | Donation                                                     |                                                    |                            |
| ARCHIVES                                                                                                    |          |                                                                              |                               | Procee                                                       | d to check                                         | out                        |

4. There should be a 'Proceed to Checkout' button or hover over the Shop Menu item and select 'Checkout'. In the checkout, you can also enter your membership number along with all the other required fields and add a donation if you wish too.

| Search                                                                  | Checkout                                                                                                    |                                                             |  |  |  |
|-------------------------------------------------------------------------|----------------------------------------------------------------------------------------------------|-------------------------------------------------------------|--|--|--|
| Search                                                                  | For new Memberships, please enter '0000' (four zeroes) in the membership number field                                                   |                                                             |  |  |  |
|                                                                         | Donation                                                                                                    |                                                             |  |  |  |
| RECENT POSTS                                                            | £ Ex.100                                                                                                    |                                                             |  |  |  |
| 2023 Rotary Engine talk by the Chief<br>Engineer                        |                                                                                                    |                                                             |  |  |  |
| Photo Competitions and Propswing                                        | Prease consider adding a donation to the SVAS to<br>further help to keep the amazing Aircraft and Vehicles<br>of the collection running |                                                             |  |  |  |
| SVAS AGM 2022                                                           |                                                                                                    | li                                                          |  |  |  |
| 2022 Fire Training                                                      | Add Donation                                                                                                    |                                                             |  |  |  |
| Artist Phil Jackson recognised for art<br>and volunteering work         | Returning customer? <u>Click here to login</u><br>art                                                                                   |                                                             |  |  |  |
| RECENT COMMENTS                                                         | Have a coupon? <u>Click here to enter your</u>                                                                                          | code                                                        |  |  |  |
| barryhunt272@gmail.com on Season<br>Premiere Review                     | Billing details                                                                                                    | Additional information                                      |  |  |  |
| Dixie on Fred Harris<br>Kevin Panter on Season Premiere Sell<br>Out     | First name <b>*</b> Last name <b>*</b>                                                                                                  | Order notes (optional)                                      |  |  |  |
| bengeo on Season Premiere Sell Out<br>Terry on Miles Hawk Speed Six for |                                                                                                    | Notes about your order, e.g. special notes<br>for delivery. |  |  |  |
| Shuttleworth                                                            | Country/Region *                                                                                                    | □ Terms of Use ★                                            |  |  |  |
|                                                                         | United Kingdom (UK)                                                                                                    | Membership Number *                                         |  |  |  |
| ARCHIVES                                                                | Street address *                                                                                                    | 00000                                                       |  |  |  |
| January 2023<br>July 2022                                               | House number and street name                                                                                                    |                                                             |  |  |  |
| April 2022                                                              | Apartment, suite, unit, etc. (optional)                                                                                                 | Allow us to claim Gift Aid                                  |  |  |  |

- 5. Check the details, agree to the Terms of Use, click the UK Tax Payer option so we can claim Gift Aid (an extra 25%) and, at the bottom of the screen, click the 'Proceed to Paypal' button.
- 6. You will then be an PayPal's website, which is beyond our control. However, if you see any Postage amounts for membership products then they can be changed to zero